## Kurzdokumentation für die Arbeit mit der Web-Störungserfassung WSE (FAMOS-WSE)

Die Online-Störungserfassung ist erreichbar über das Serviceportal oder den direkten Aufruf des WSE. Für den Login ist die LMU-Benutzerkennung notwendig.

Serviceportal:

 $.../services/liegenschaften_gebaeude/infrastrukturelles_gebaeudemgt/stoerungsmanagement/index.html \\$ 

Online-Störungserfassung:

schadensmeldung.verwaltung.uni-muenchen.de/

Die LMU-Benutzerkennung erhalten sie unter (Link bitte kopieren und im Browser eintragen):

https://login.portal.uni-muenchen.de/login/loginapp/login.html

Login mit der LMU-Benutzerkennung (ehemals Campus-Kennung), analog dem LMU-Portal.

Normale LMU-Mitarbeiter ohne dem @lmu.de, die Mitarbeiter aus der Medizin mit dem Anhang @med.lmu.de.

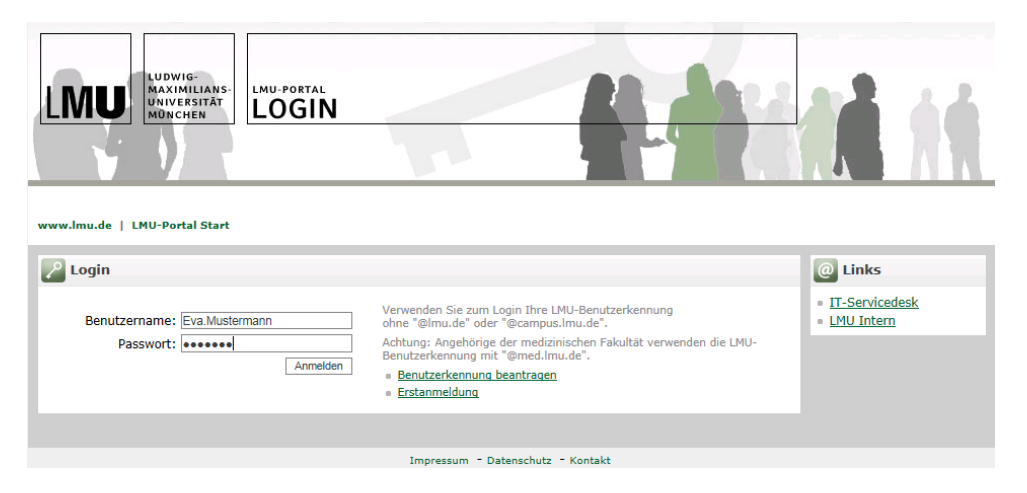

Der Login in die web-Störungserfassung kann etwas dauern, bitte keine zusätzlichen Login-Daten eingeben, auch wenn erneute ein Login-Fenster erscheint.

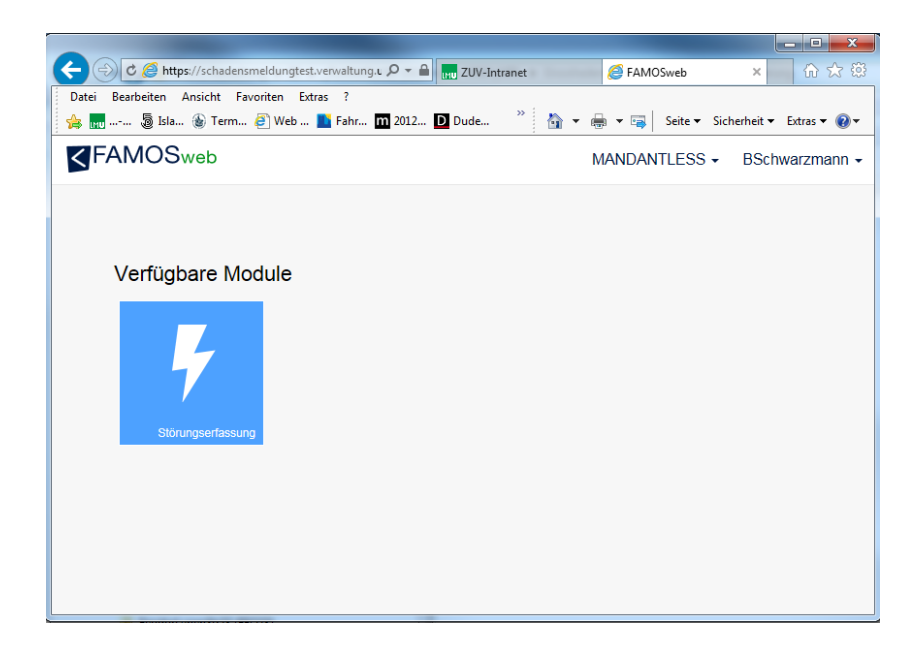

Klicken auf das Icon Störungserfassung

Übersicht der Störungen, Startbildschirm für die Störungserfassung:

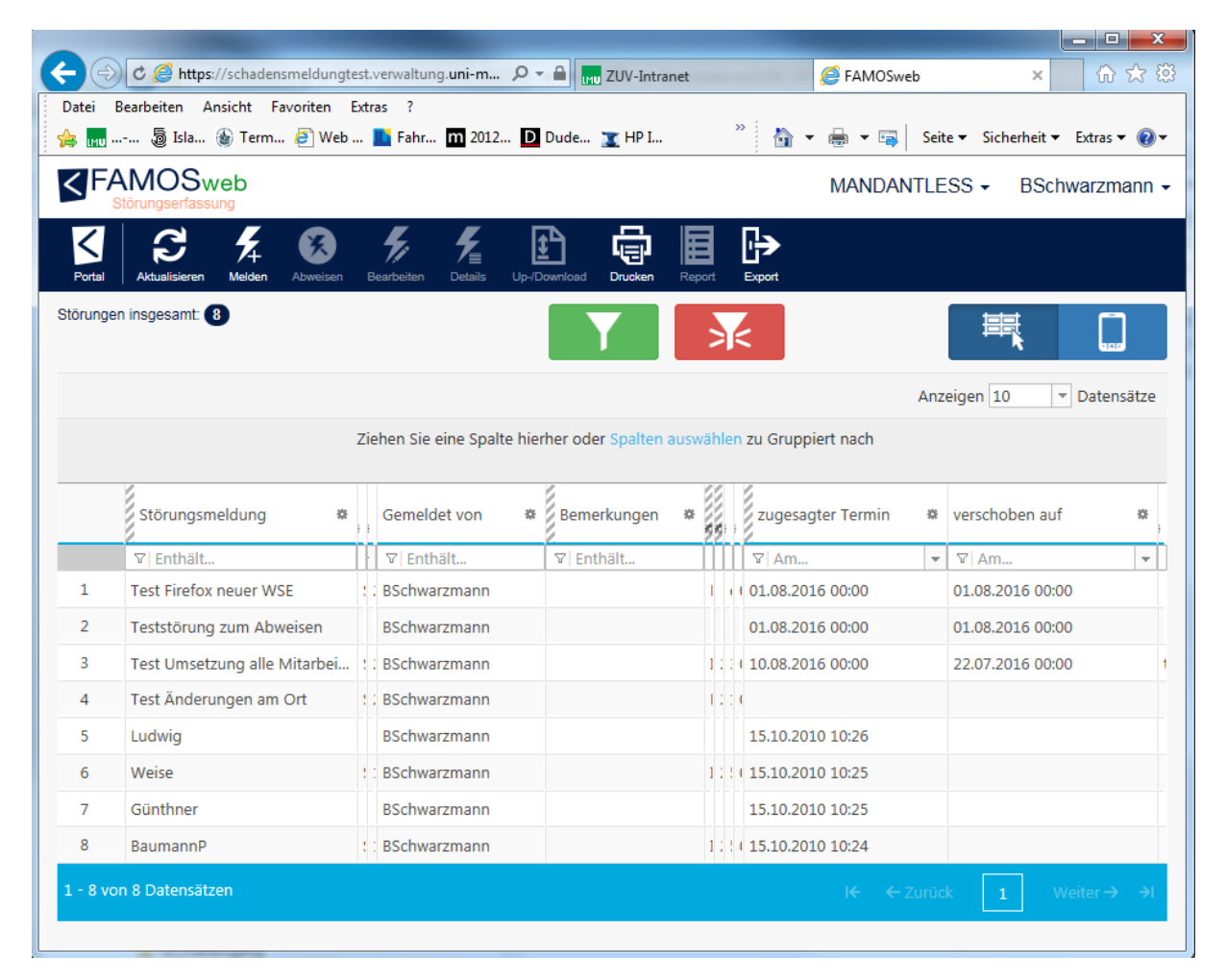

| < 🕤 C 🖉 https://sch     | adensmeldungtest.verwaltung. <b>uni-muenchen.de</b> /1 🄎 🖛 🔒 😡 ZUV-Intrane |              | 🧉 FAMOSweb × ගි 🗘 ඕ                           |  |
|-------------------------|----------------------------------------------------------------------------|--------------|-----------------------------------------------|--|
| 👍 📊 👼 Isla 🎡 Ti         | t Favoriten Extras ?<br>'erm 🗿 Web 🚺 Fahr 🎹 2012 D Dude 🝸 HP I 🌸 HTML      | m Inte »     | 🏠 👻 🛲 💌 🖼 🛛 Seite 👻 Sicherheit 👻 Extras 👻 🔞 👻 |  |
| FAMOSweb                |                                                                            |              | MANDANTLESS - BSchwarzmann -                  |  |
| Störungserfassung       |                                                                            |              |                                               |  |
| Portal                  |                                                                            |              |                                               |  |
| 🕞 Stö                   | örung melden                                                               |              |                                               |  |
| 0 010                   |                                                                            |              |                                               |  |
| Kurzbezeichnung         |                                                                            | Ort*         | Bauwerksregister                              |  |
| Beschreibung*           |                                                                            | Identif. Ort |                                               |  |
|                         |                                                                            |              |                                               |  |
|                         |                                                                            |              |                                               |  |
|                         |                                                                            |              |                                               |  |
| Festgestellt am*        | 26.07.2016                                                                 |              |                                               |  |
| Gemeldet am*            | 26.07.2016                                                                 |              |                                               |  |
| Gemeldet von*           | BSchwarzmann                                                               |              |                                               |  |
| GMTelNr.*               |                                                                            |              |                                               |  |
| GME-Mail                | BSchwarzmann@lmu.de                                                        |              |                                               |  |
| Anmerkungen             |                                                                            |              |                                               |  |
|                         |                                                                            |              |                                               |  |
|                         |                                                                            |              |                                               |  |
|                         |                                                                            |              |                                               |  |
| Wunschtermin*           | 02.08.2016                                                                 |              |                                               |  |
| Auftra                  | Hausverwaltung                                                             |              |                                               |  |
|                         |                                                                            |              |                                               |  |
| gavernizercimete Pelder | on a more reargement                                                       |              | SENDEN                                        |  |

Neue Störung anlegen – Button MELDEN

## Auswahl des Ortes (Raum):

| Г            |                                         |   |
|--------------|-----------------------------------------|---|
| Ort*         | Bauwerksregister                        |   |
|              | 👻 🂼 AKADEMIESTR. 1                      |   |
|              | 🍷 🌆 Akademiestr. 1                      |   |
|              | 🕨 🖽 EG                                  |   |
|              | 🔻 💾 OG 01                               |   |
|              | 152 Büroraum                            |   |
|              | 🕨 🔓 153 Büroraum                        |   |
|              | 🕨 🔓 154 Büroraum                        |   |
|              | 🕨 🔓 156 Büroraum                        |   |
|              | 🕨 🔓 157 Büroraum                        |   |
|              | 🕨 🔓 159 Büroraum                        | * |
| Identif. Ort | Akademiestr. 1<br>OG 01<br>152 Büroraum |   |

Der Raum muss angeklickt (markiert) werden, so dass im Identif. Ort ein Raum angezeigt wird.

Mit \* versehene Felder sind Pflichtfelder und müssen ausgefüllt werden.

Mit **SENDEN** wird die Störmeldung abgeschickt.